## 修改電腦密碼

1.首先先開啟「控制台」 可以找找桌面上,或者是在功能表裡面

|               |      | S Skype                | 學校基本資訊       |               |                |
|---------------|------|------------------------|--------------|---------------|----------------|
|               |      |                        |              | T.E           |                |
|               |      | Teams                  |              | 1. 14         |                |
|               |      | w                      | 仁変區, laiwan  |               | leams          |
|               |      | 💟 Windows Media Player |              |               |                |
| 本機 🕫          |      | 🛅 Windows PowerShell   |              |               | C              |
|               |      | Windows 安全性            |              |               | Microsoft Edge |
|               |      | 🦰 Windows 系統           |              |               |                |
|               |      | 🏠 Windows 系統管理工具       |              | -             |                |
| <u>د معمد</u> |      | 👰 工作管理員                | Internet     |               | 4K Video       |
| 前四子           |      | 臭 本機                   | Explorer     | Google Chrome | Downloader     |
|               | 8    | ☆☆ 命令提示字元              |              |               | <u>A</u>       |
|               | 0    | <b>三</b> 執行            | PhotoScane   |               | Digital Photo  |
|               | 67   | <b>经</b> 控制台           | riotoscape   |               | Professional 4 |
| 赤生化           | CM . | (日英麗官)                 |              |               |                |
| 任制百           | ٢    | Windows 系統管理工具         | PhotoScape X |               |                |
|               | Ф    | Windows 附屬應用程式         |              |               |                |

2.把排列方式改成「大圖示」

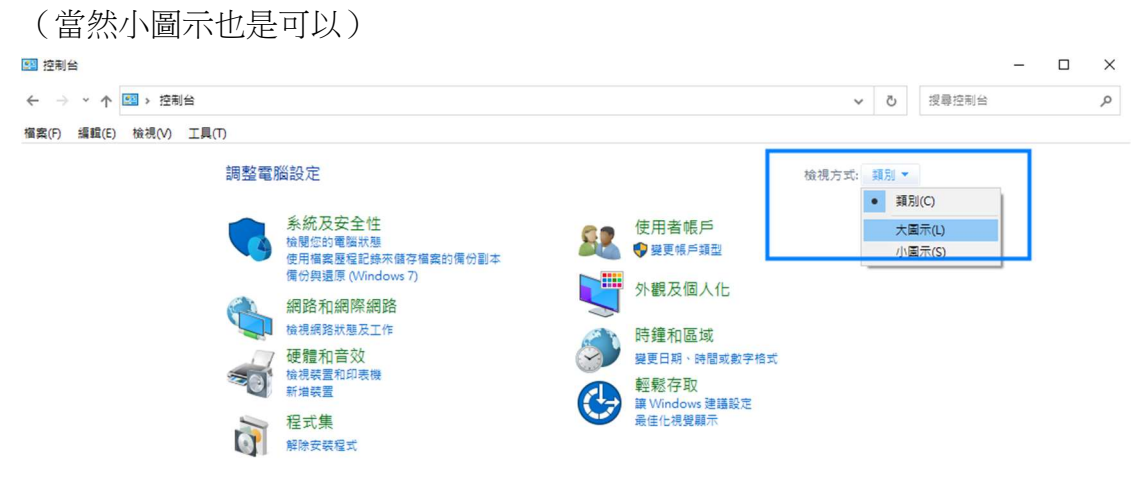

## 3.點選「使用者帳戶」

| R  | BitLocker 磁碟機加密 | 3  | Intel® 顯示晶片設定     | - | RemoteApp 和桌面連線 | 1        | Windows Defender 防火<br>牆  |
|----|-----------------|----|-------------------|---|-----------------|----------|---------------------------|
|    | 工作列與瀏覽          |    | 工作資料夾             | P | 日期和時間           | 0        | 同步中心                      |
| Ð  | 地區              | A  | 字型                | p | 安全性與維護          |          | 自動播放                      |
| 1  | 色彩管理            |    | 系統                | - | 系統管理工具          | <u>8</u> | 使用者帳戶                     |
| R  | 索引選項            | Ŀ  | 備份與還原 (Windows 7) |   | 復原              | à        | 程式和功能                     |
|    | 郵件              | 9  | <b>湯鼠</b>         |   | 裝置和印表機          | -        | 裝置管理員                     |
| 1  | 電源選項            | 4  | 電話和數據機            | 6 | 預設程式            |          | 疑難排解                      |
| t. | 網路和共用中心         |    | 網際網路選項            | 0 | 認證管理員           | Q        | 語音辨識                      |
|    | 藏戰方面市心          | S. | 健方中間              |   | 惨安原纪习经          | <b>B</b> | <i>惨安<sub>饱</sub></i> 鸟翅首 |

**4**.點選「管理其他帳戶」(對,就是這個。)

| 控制台首頁                                                          | 變更您的使用者帳戶                                           |   |                                          |
|----------------------------------------------------------------|-----------------------------------------------------|---|------------------------------------------|
| 管理您的認證<br>建立一張客碼重說磁片<br>管理您的檔案加容憑證<br>設定進階使用者設定檔內容<br>變更我的環境變數 | 在 [電腦設定] 中嬰更我的帳戶<br>變更您的帳戶名稱<br>學 變更您的帳戶調型          | 8 | KLCKES<br>本機帳戶<br>Administrator<br>受密碼保護 |
|                                                                | <ul> <li>♥ 管理其他帳戶</li> <li>♥ 變更使用書帳戶控制設定</li> </ul> |   |                                          |

5.再來就可以看到「使用者」,點選他。有可能電腦不是這個使用者名稱,請點 選你的使用者名稱

6.點選「變更密碼」

| 嶺東峰烏夕維<br>變更密碼<br>變更帳戶類型<br>管理其他帳戶                                                 | 8            | KLCKES<br>本機帳戶<br>Administrator<br>受密碼保護 |
|------------------------------------------------------------------------------------|--------------|------------------------------------------|
| 7.依照下面提示輸入密碼。<br>變更 KLCKES 的密碼                                                     | ₹密碼<br>所密碼第- | -次                                       |
| 日前密碼<br>新密碼<br>確認新密碼<br>如果密碼包含大寫字母,每次都要輸入相同的大寫字母。<br>輸入密碼提示<br>每個使用這部電腦的人都能看見密碼提示。 | 所密碼第二        | 二次                                       |

輸入完密碼後,按下「變更密碼」,完工,搞定!